## TẠO TÀI KHOẢN ĐỂ TẢI ỨNG DỤNG TỪ CH PLAY TRÊN ANDROID

| Bước 1: Mở ứng dụng Google Play trên máy và<br>chọn vào Tạo tài khoản mới.                                                      | Bước 2: Nhập Họ Tên của bạn.                                                                          |
|----------------------------------------------------------------------------------------------------|----------------------------------------------------------------------------------------------------|
| Thêm tài khoản của bạn :                                                                                                    | Tạo Tài khoản Google                                                                                  |
| Google<br>Hãy đăng nhập để khai thác tối đa thiết bị<br>của bạn. Tìm hiểu thêm<br>Email hoặc điện thự<br>Hoặc tọc tài khoản mới | Họ<br>Hoàng Quốc<br>Tên<br>Tuân                                                                       |
| Bước 3: Nhập ngày sinh, giới tính.<br>Thông tin cơ bản                                                                          | TIẾP HEO ><br>Surớc 4: Nhập tài khoản gmail mà bạn muốn đăng ký.<br>IIII 1 III 2 III 20:52            |
| Nhập ngày sinh và giới tính của bạn<br>Ngày Tháng ▾ Năm                                                                         | Cách bạn đăng nhập<br>Bạn sẽ sử dụng tên người dùng này để đăng<br>nhập vào Tài khoản Google của mình |
| Giới tính                                                                                                    | Tên người dùng<br>@gmail.com<br>Chỉ sử dụng A-Z, a-z và 0-9                                           |
| CUNTIÉP THEO >                                                                                                    | TIÉP THEO >                                                                                           |

| Bước 5: Chọn mật khẩu mà bạr                                                                                                    | ı muốn đặt.                                                                                                    | Bước 6: Bạn có thể thêm số <u>điện thoại</u> hoặc bấn<br>qua.                                                           |
|----------------------------------------------------------------------------------------------------|----------------------------------------------------------------------------------------------------|----------------------------------------------------------------------------------------------------|
| Tạo mật khẩu                                                                                                    |                                                                                                    |                                                                                                    |
| Tạo một mật khẩu mạnh có kết h<br>chữ cái, số và ký hiệu<br>Tạo mật khẩu<br>It nhất 8 ký tự<br>Xác nhận mật khẩu                                                                                                    | nợp của các<br>Mạnh                                                                                                   | Quốc gia Số điện thoại<br>VN • +841<br>Điều này sẽ không làm số điện thoại của bạn hiển thị với người<br>khác<br>Bỏ qua |
| 1 2 2 4 5 6 S                                                                                                    |                                                                                                    |                                                                                                    |
| ước 7: Đồng ý với các điều kho                                                                                                    | oản của Google                                                                                                    | <b>Bước 8</b> : Xác nhận lại email và mật khẩu của bạn.                                                                 |
| Kết hợp dữ liệu<br>Chúng tôi cũng kết hợp dữ liệu g<br>vụ của chúng tôi và trên thiết bị<br>những mục đích này. Ví dụ: chún<br>quảng cáo dựa trên thông tin từ<br>dụng Tìm kiếm và Gmail và chún<br>dụng dữ liệu từ hàng nghìn tỷ trư<br>kiếm để tạo mẫu sửa chính tả m<br>sử dụng trên tất cả các dịch vụ b | giữa các dịch<br>của bạn cho<br>ng tôi hiển thị<br>Tần bạn sử<br>ng tôi sử<br>uy vấn tìm<br>nà chúng tôi<br>của mình. | Tài khoản Google của bạn   Email   @gmail.com   Mặt khẩu   ••••••••••••••••••••••••••••••••••••                         |
| τĈ<br>Cortô                                                                                                    | DI ĐỒNG Ý ゝ                                                                                                    |                                                                                                    |
|                                                                                                    |                                                                                                    |                                                                                                    |

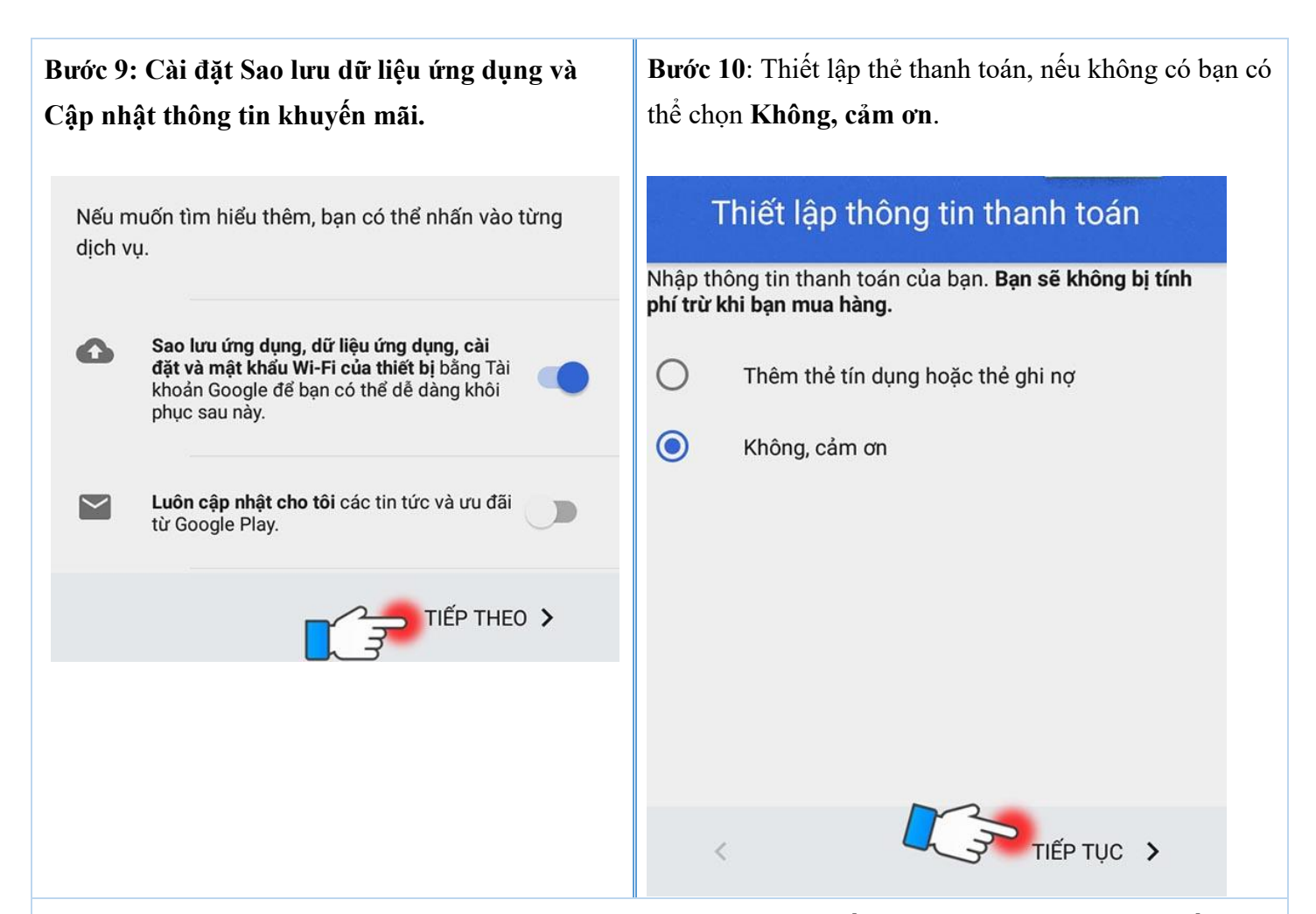

Vậy là bạn đã tạo thành công <u>tài khoản Google Play</u> trên Android rồi, hãy vào ứng dụng và tải về app Ezmobile Trading thôi nào !

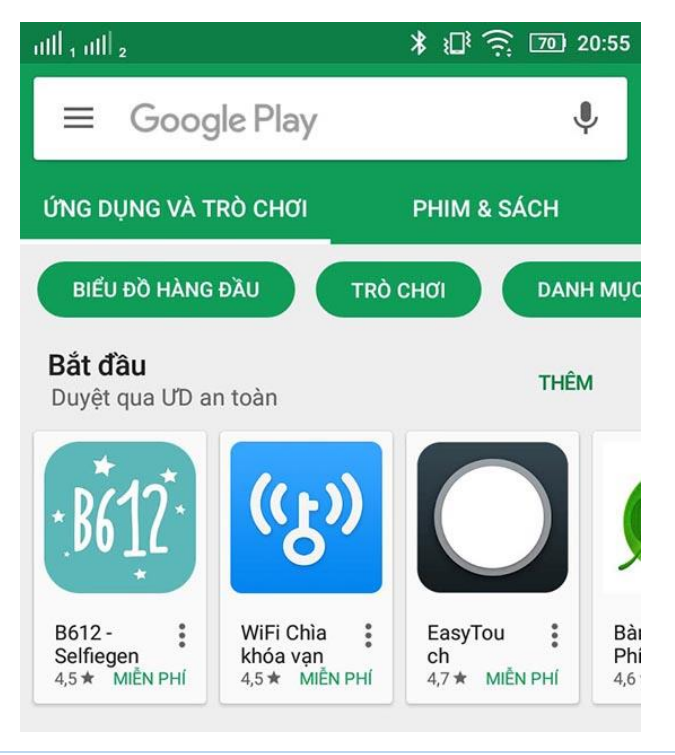